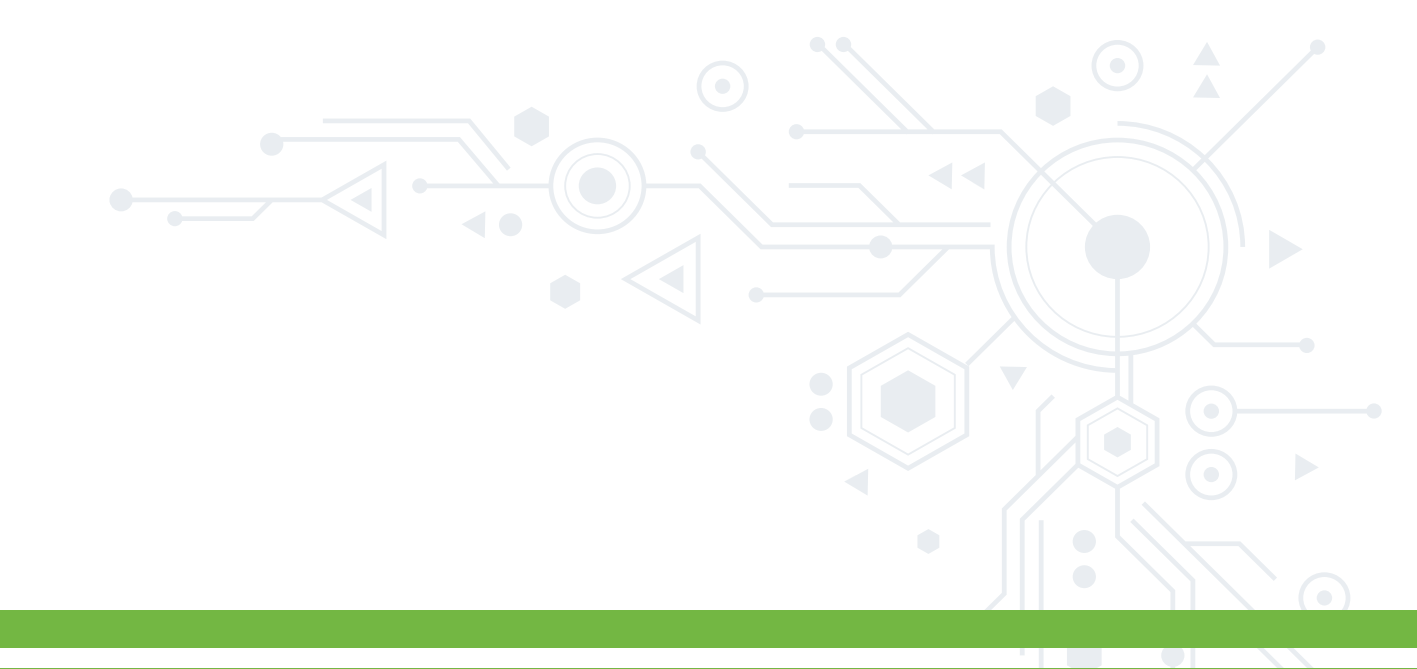

### MANUAL PARA EVITAR ANUNCIOS EN MOZILLA FIREFOX

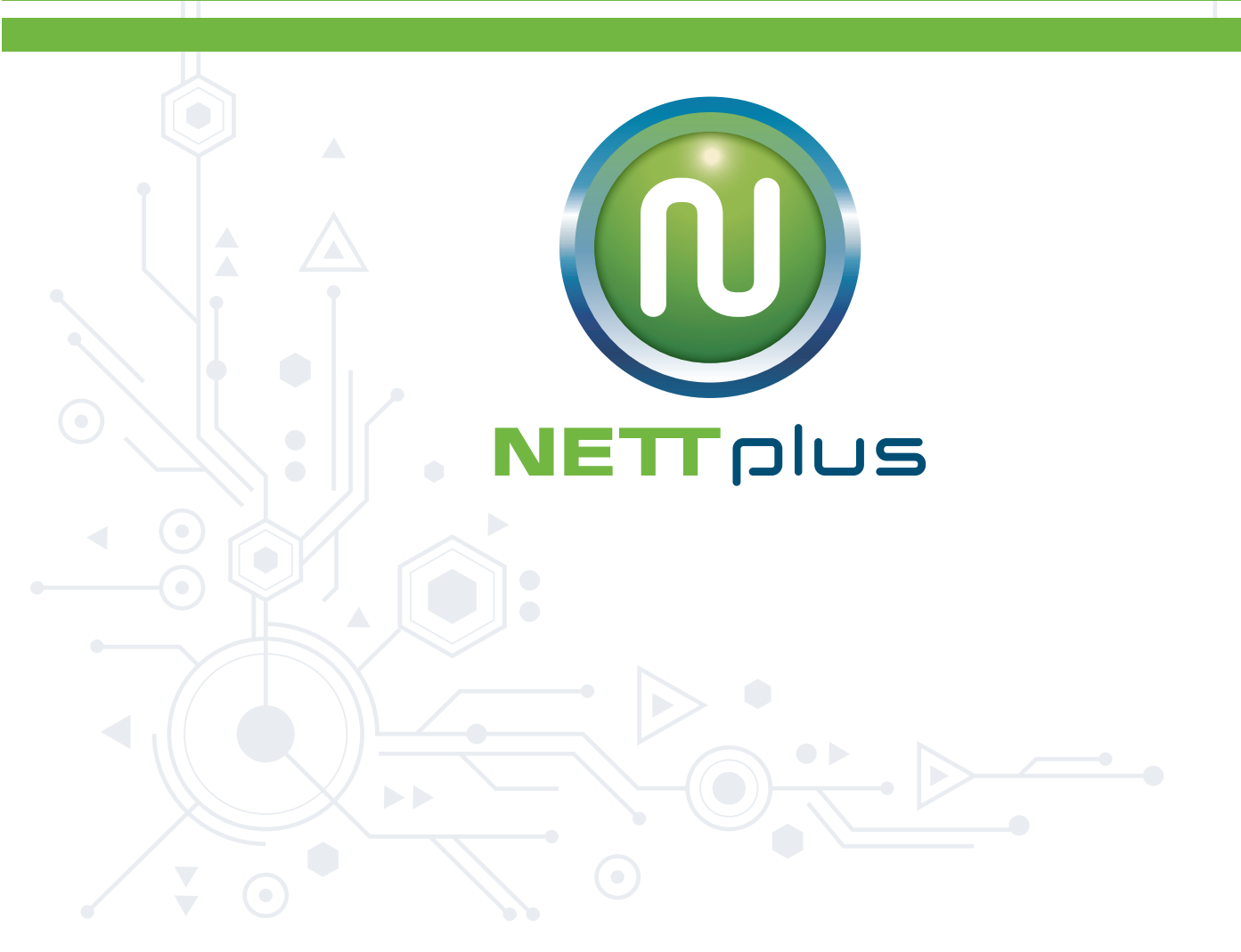

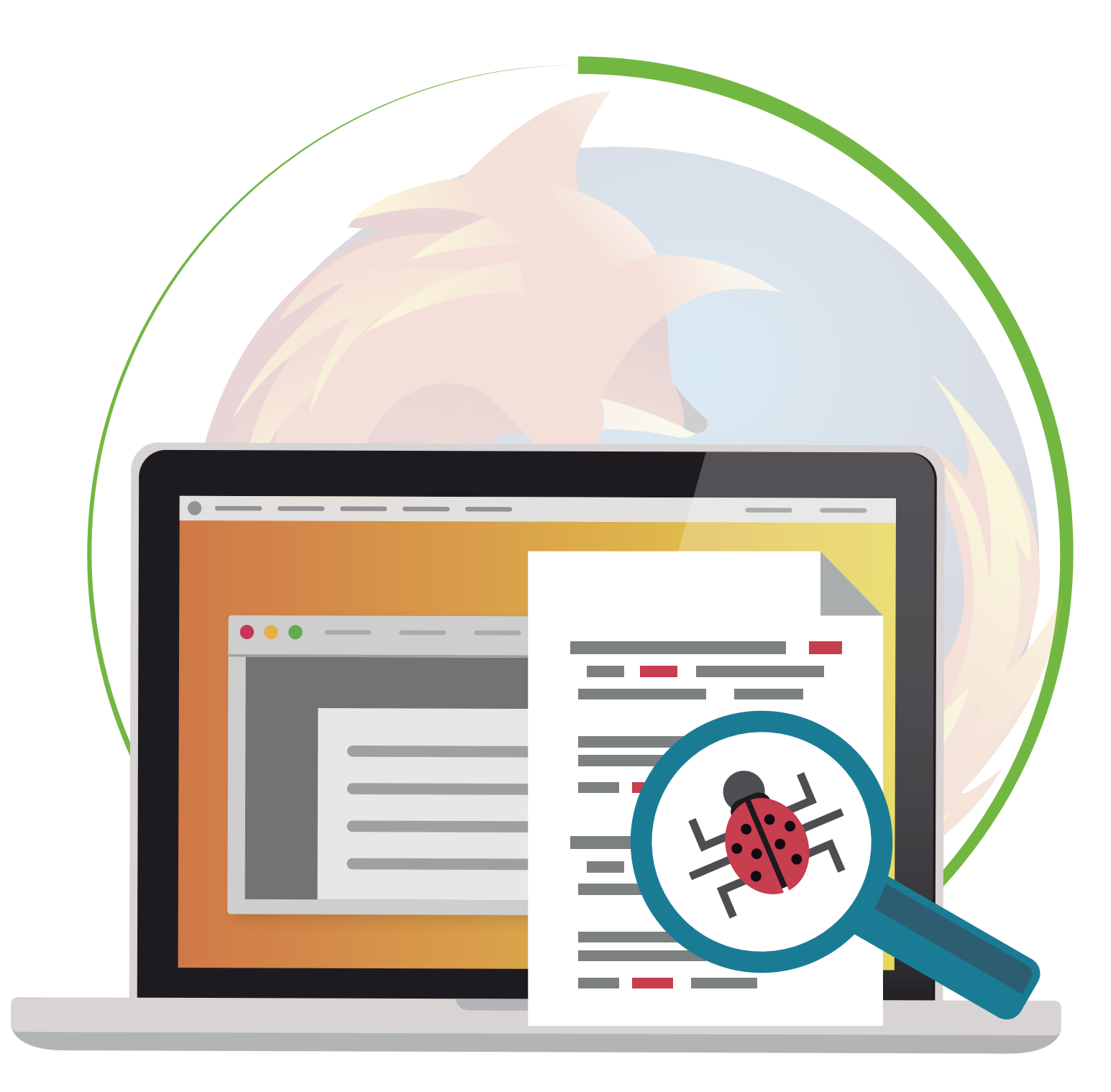

# PASO 1

### ABRE TU NAVEGADOR DIRÍGETE AL MENÚ QUE SE ENCUENTRA EN LA PARTE DERECHA DEL NAVEGADOR.

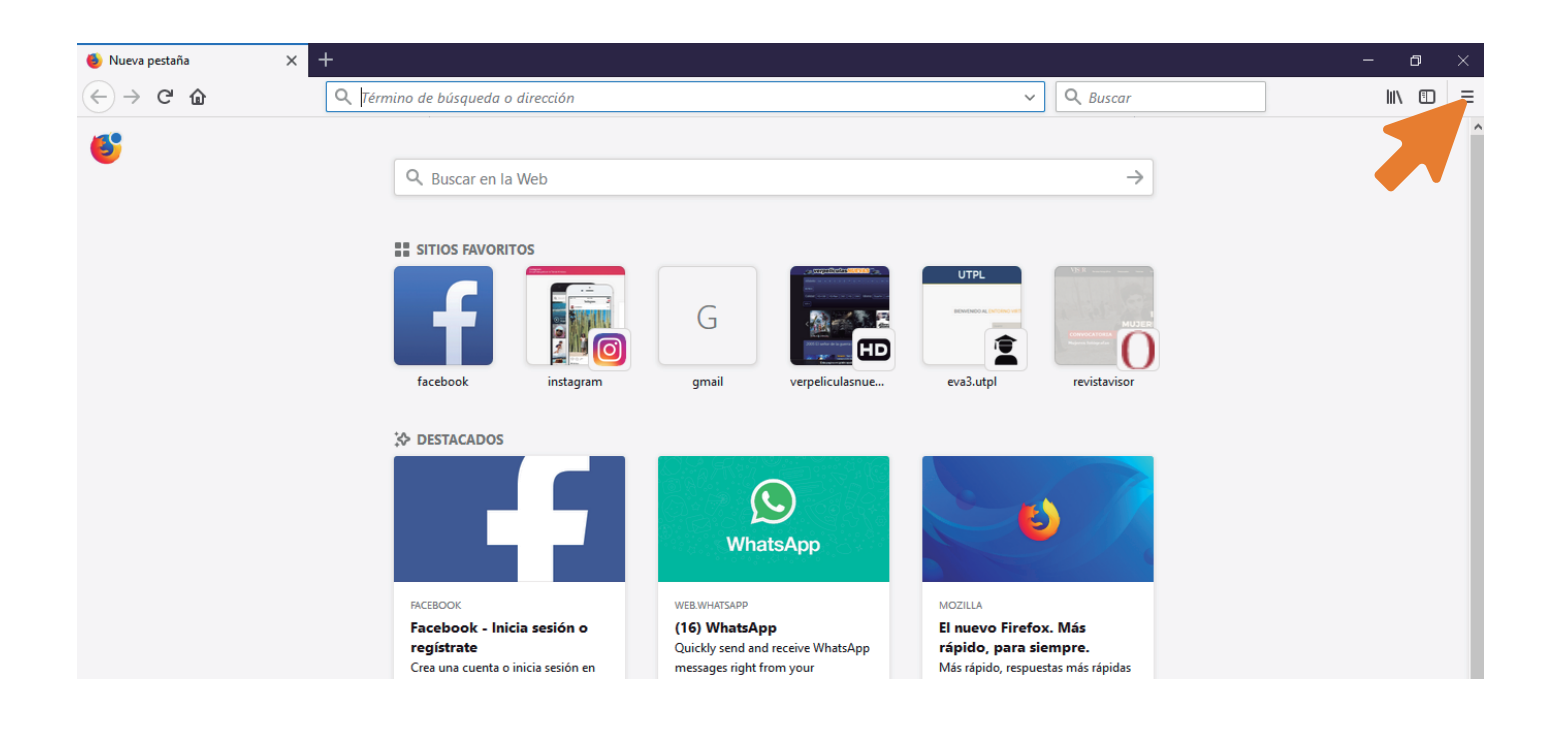

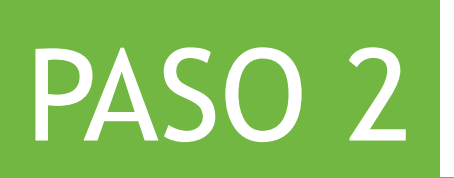

#### HAZ CLIC EN LA OPCIÓN COMPLEMENTOS.

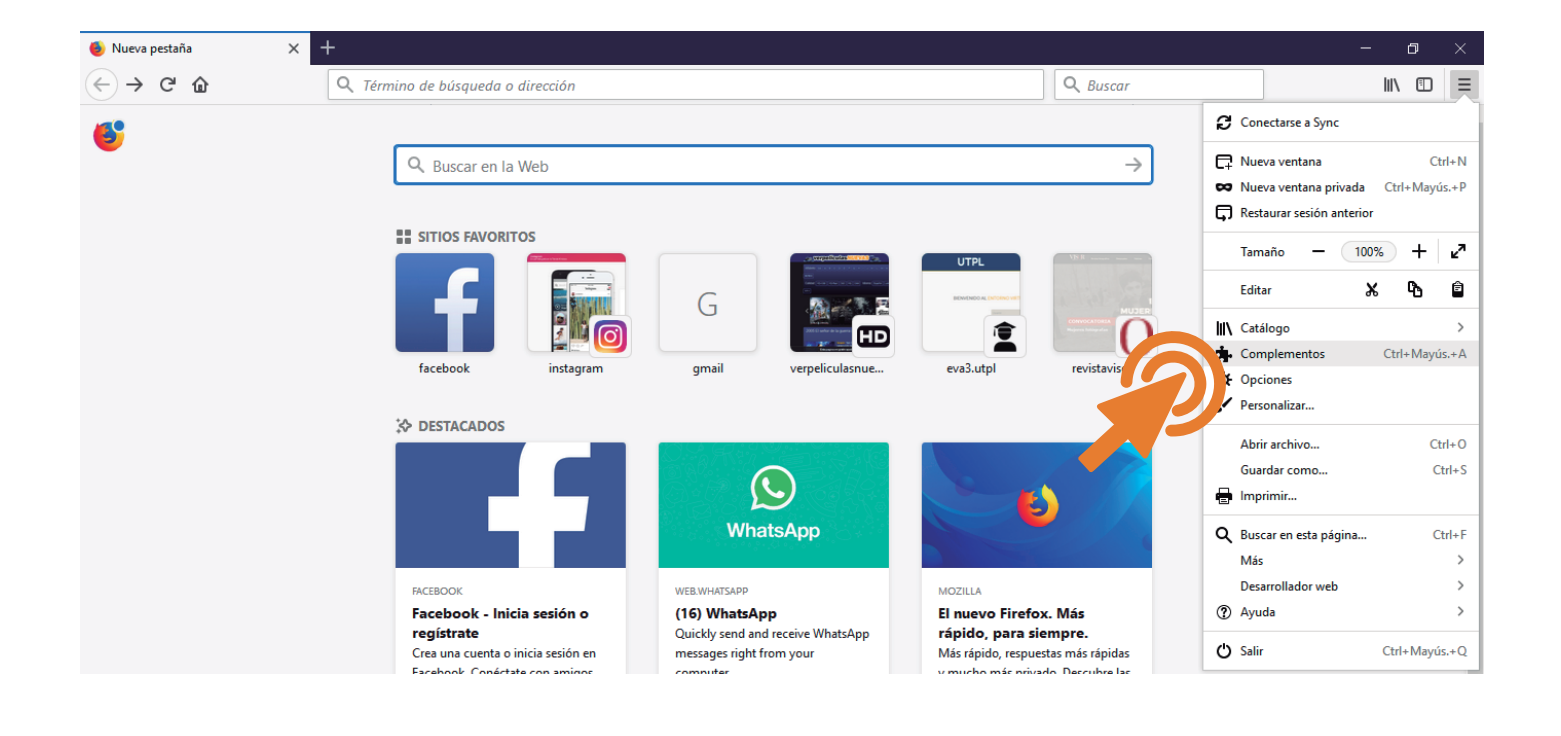

#### NETTplus

### PASO 3

#### EN LA PÁGINA COMPLEMENTOS ELIGE LA OPCIÓN EXTENSIONES.

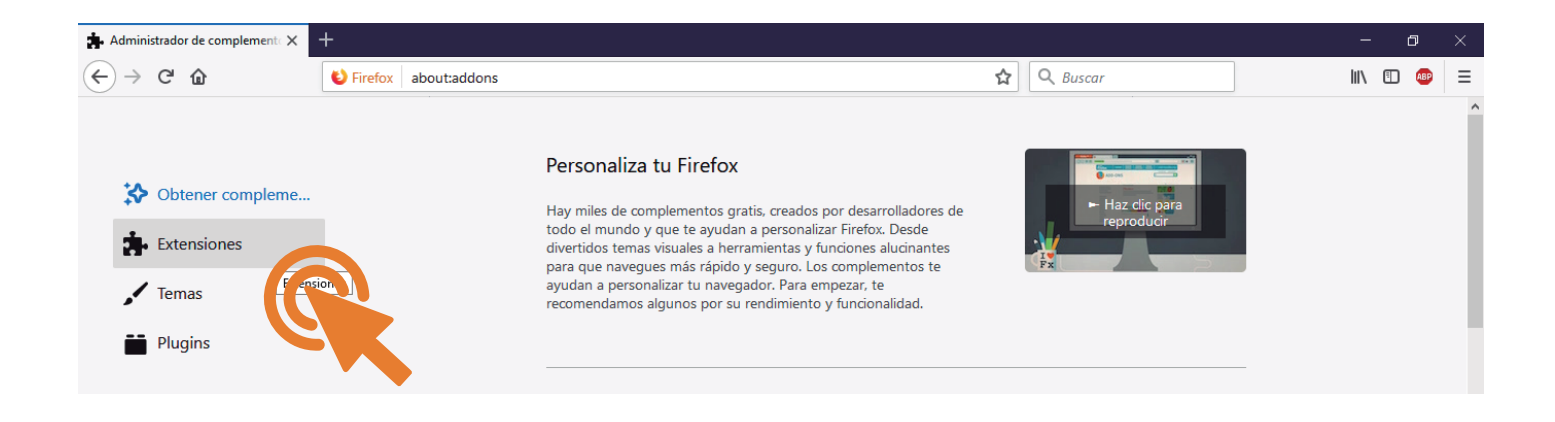

# PASO 4

#### EN EL BUSCADOR ESCRIBE ADBLOCK PLUS Y ESCÓGELA.

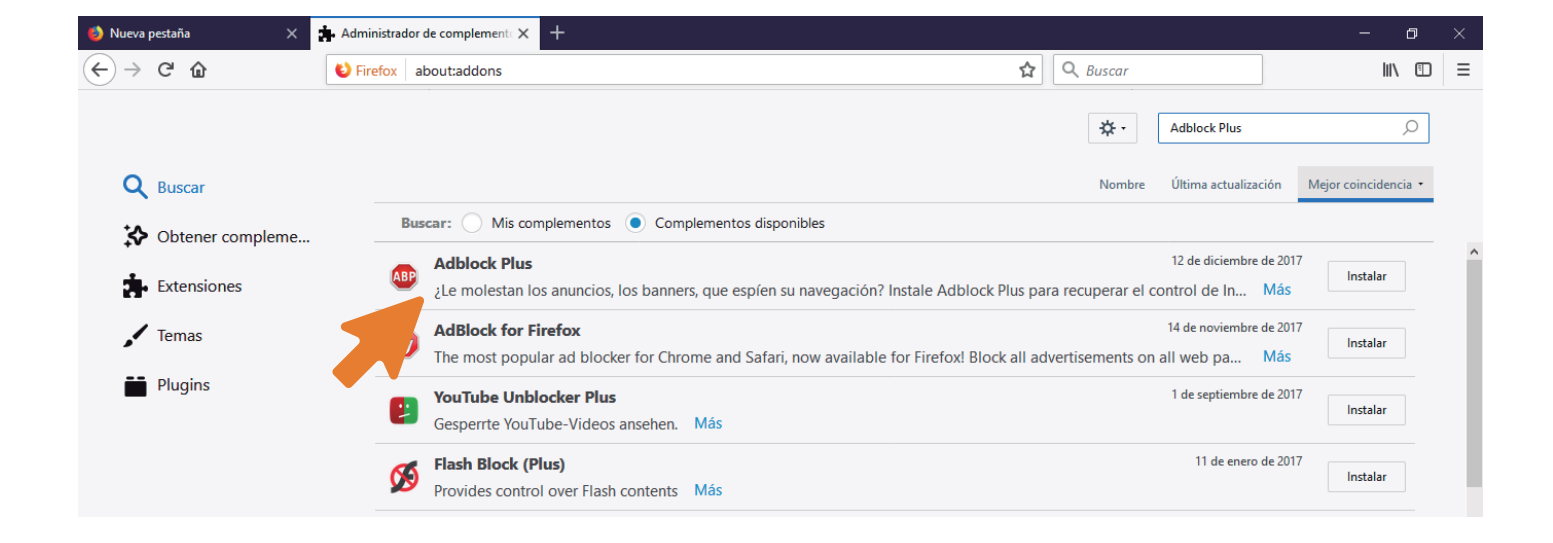

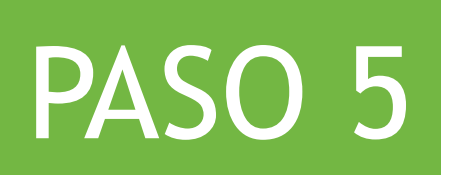

#### INSTALA LA EXTENSIÓN, HACIENDO CLIC EN **INSTALAR** Y LUEGO DA CLIC EN **AÑADIR.**

| 🐌 Nueva pestaña 🛛 🗙 🗙                                                                                                    | Administrador de complement X +                                                                                                    |                                                       |                  |                                           | - 0                  | × |
|----------------------------------------------------------------------------------------------------|----------------------------------------------------------------------------------------------------|-------------------------------------------------------|------------------|-------------------------------------------|----------------------|---|
| $\leftrightarrow$ > C $$                                                                                                    | Sirefox about:addons                                                                                                    | ជ                                                     | Q Buscar         |                                           | III\ 🗉               | ≡ |
|                                                                                                    |                                                                                                    |                                                       | <b>☆</b> -       | Adblock Plus                              | Q                    |   |
| <b>Q</b> Buscar                                                                                                    |                                                                                                    |                                                       | Nombre           | Última actualización                      | Mejor coincidencia 🔹 |   |
| Solution of the second second | Buscar: Mis complementos O Comple                                                                                                    | mentos disponibles                                    |                  |                                           |                      | ٨ |
| Extensiones                                                                                                    | Adblock Plus                                                                                                    |                                                       |                  | Descarga                                  | ando                 | Î |
| 🖌 Temas                                                                                                    | AdBlock for Firefox     The most popular ad blocker for Chrom                                                                                                    | e and Safari, now available for Firefox! Block all ad | vertisements on  | 14 de noviembre de 2017<br>all web pa Más | a.                   |   |
| Plugins                                                                                                    | YouTube Unblocker Plus     Gesperrte YouTube-Videos ansehen. N                                                                                                    | ás                                                    |                  | 1 de septiembre de 2017                   | Instalar             |   |
| $\leftrightarrow$ > C $\textcircled{a}$                                                                                                    | Contraction about:addons                                                                                                    |                                                       | <b>Q</b> Buscar  |                                           | lin 🗉                | ≡ |
|                                                                                                    | ¿Añadir <b>Adblock Plus</b> ?<br>Requiere su permiso para:                                                                                                    |                                                       | ☆-               | Adblock Plus                              | Q                    |   |
| <b>Q</b> Buscar                                                                                                    | <ul> <li>Acceder a sus datos de todos los sitios web</li> <li>Extienda las herramientas de desarrolladores para<br/>acceder a sus datos en pestañas abiertas</li> </ul> |                                                       | Nombre           | Última actualización                      | Mejor coincidencia 🔹 |   |
| Obtener compleme                                                                                                    | <ul> <li>Acceder a las pestañas del navegador</li> <li>Acceder a la actividad del navegador durante la<br/>pavenación</li> </ul>                                        | entos disponibles                                     |                  |                                           |                      |   |
| Extensiones                                                                                                    | Guardar una cantidad ilimitada de datos en el lado del<br>cliente     Mostrarle notificaciones                                                                          |                                                       |                  | Descar                                    | gado ×               | Î |
| 🖌 Temas                                                                                                    | <u>A</u> ñadir <u>C</u> ancelar                                                                                                    | and Safari, now available for Firefox! Block all ac   | lvertisements on | 14 de noviembre de 201<br>all web pa Más  | 7<br>Instalar        |   |
| Plugins                                                                                                    | YouTub Und                                                                                                    |                                                       |                  | 1 de septiembre de 201                    | Instalar             |   |
|                                                                                                    |                                                                                                    |                                                       |                  |                                           |                      |   |

# PASO 6

#### LISTO, PUEDES DISFRUTAR TUS PÁGINAS **SIN ANUNCIOS NI PÁGINAS EMERGENTES.**

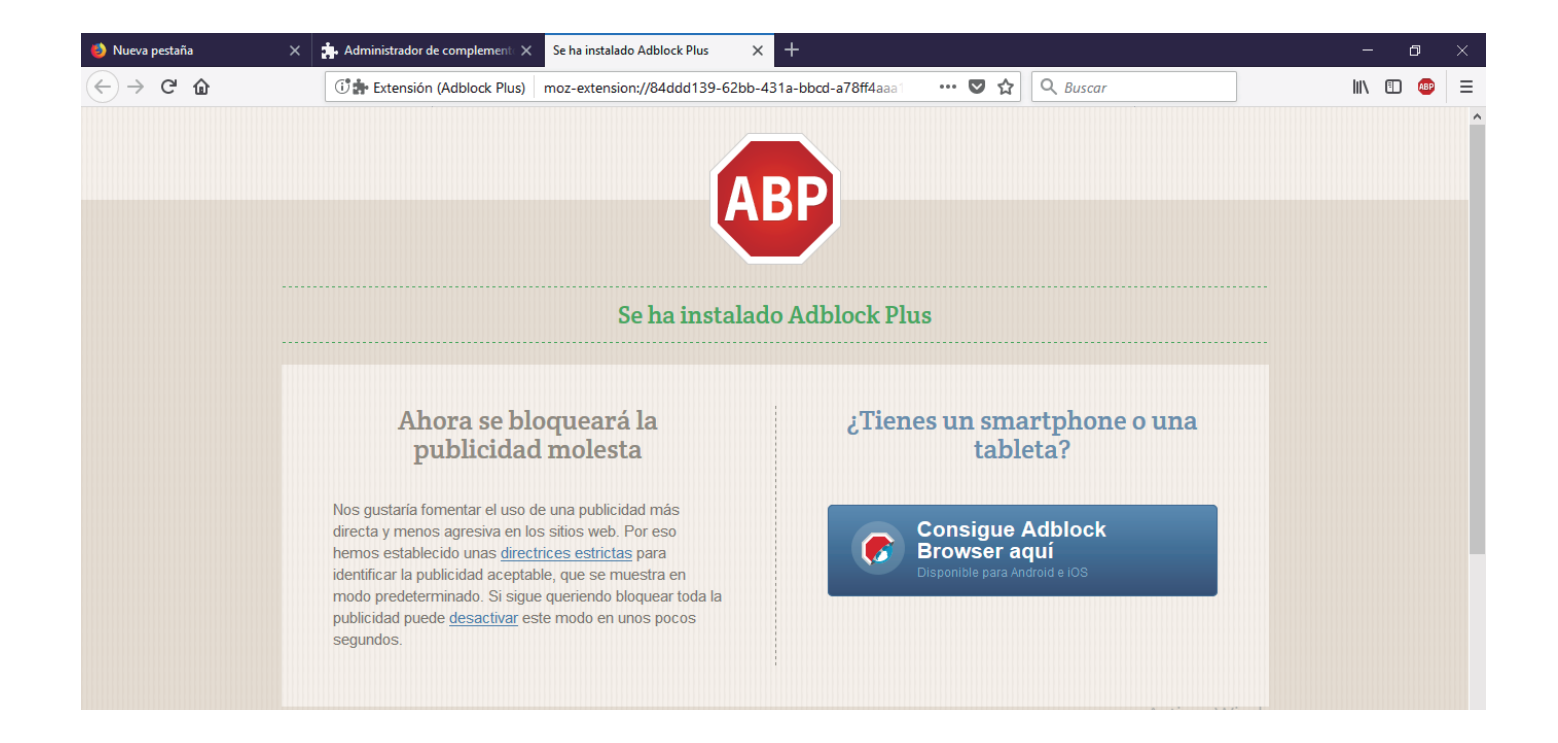